### ■ QRコード もしくは視聴リンクをクリック

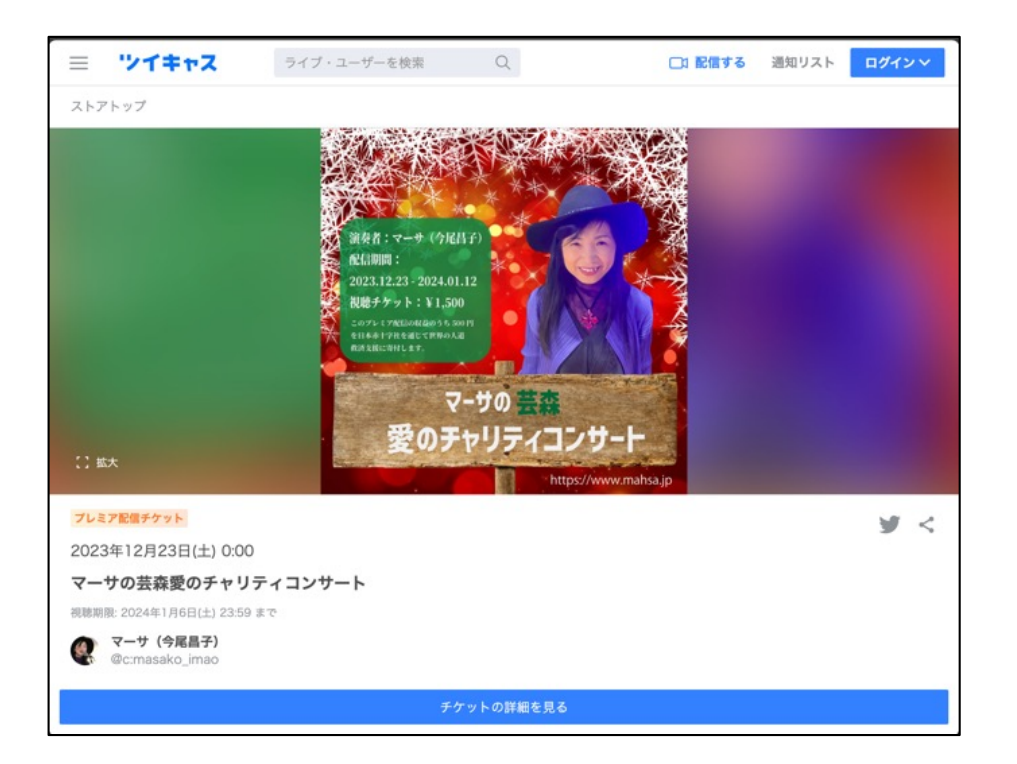

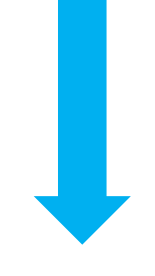

下にスクロール

### ■ 「ログインして購入する」をクリック

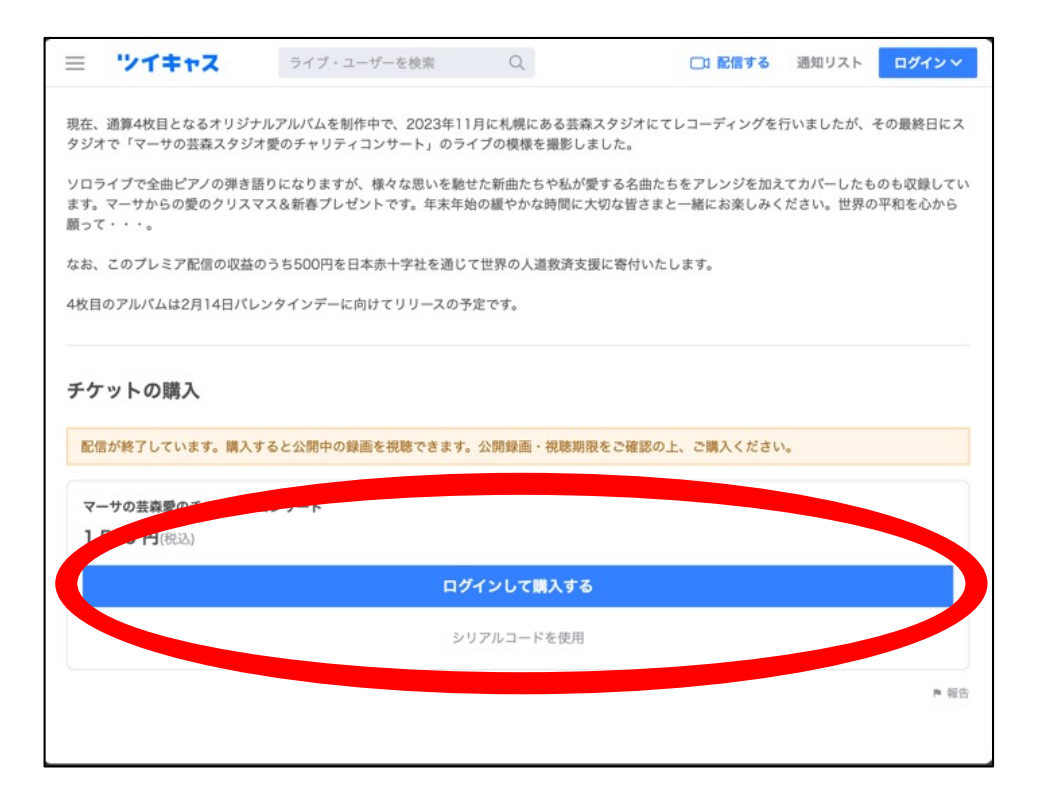

■会員登録画面に移動するので、画面下の「キャスアカウントを作成」を クリック

| 0949                                               |   |  |
|----------------------------------------------------|---|--|
| () ログイン                                            |   |  |
| G ログイン                                             |   |  |
| 回 ログイン                                             |   |  |
| ログイン                                               |   |  |
| キャスアカウント ログイン                                      |   |  |
| ログインしても何かを自動的に投稿することはありません。                        |   |  |
| 🗹 ログインを保存                                          | U |  |
| 利用规約                                               |   |  |
| または                                                |   |  |
| ログインパスワードでログイン<br>アカウントメニューで脱走したパスワードで5NSログインできます。 |   |  |
| के/८१के                                            |   |  |
|                                                    |   |  |

### ■会員登録に必要な情報を入力する

| キャスアカウントを作成                                                             |        |           |
|-------------------------------------------------------------------------|--------|-----------|
| アカウントID                                                                 |        |           |
|                                                                         | アルファベ  | ットと数字のみ使用 |
| a~z, 0~9 と _ が使えます。登録すると大文字・小文字の変更以外はできません。                             |        |           |
| お名前                                                                     |        |           |
|                                                                         | ニックネー  | ムを入力      |
| お名前(ニックネーム)を入力してください。                                                   |        |           |
| Email                                                                   |        |           |
|                                                                         | メールアド  | レスを入力     |
| キャスアカウントではメールアドレスが必要です。確認メールが @twitcasting.tv から届き<br>ますので、受信説定をお願いします。 |        |           |
| パスワード                                                                   |        |           |
| 0                                                                       | 6文字以上の | パスワードを入力  |
| パスワード独変                                                                 |        |           |
| パスワードは 6 文字以上必要です。                                                      |        |           |
| 年齡確認                                                                    |        |           |
| ○ 19歳以下です                                                               |        |           |
| ○ 20歳以上です                                                               |        |           |

■年齢確認は「20歳以上です」をクリック、利用規約、「私はロボットではありません」にチェックを入れる。

| 年齢確認                                                                                                    |  |
|----------------------------------------------------------------------------------------------------|--|
| <ul> <li>19歳以下です</li> </ul>                                                                                                    |  |
| <ul> <li>20歳以上です</li> </ul>                                                                                                    |  |
| プライバシーポリシー                                                                                                    |  |
| ツイキャスアカウントの作成に伴い取得する個人情報<br>ツイキャスアカウントの作成に伴い、生年月日、メールアドレスを取得いたします。<br>また、智能がツイキャスサービスを利用に伴い毀壊されるデータ「ウイブ保険、動画、<br>音声、プロフィール、コメント、レビュー等ツイキャスを利用して送信できる一切の情<br>報)を取得します。<br>[利用目的]<br>・ツイキャスへの登録呼付のため |  |
| 利用規約・プライバシーポリシーに同意する。                                                                                                    |  |
| 私はロボットではあり<br>ません<br>アクイパシー・FIRER                                                                                                    |  |
| キャスアカウントを作成                                                                                                    |  |
| アカウントをお持ちですか?                                                                                                    |  |
| キャスアカウント ログイン                                                                                                    |  |
| ③ キャスアカウントについての説明                                                                                                    |  |

■セキュリティ確認用の質問が表示されるので、解答に当たる画像を複数枚 クリックして選択し、「確認」をクリック

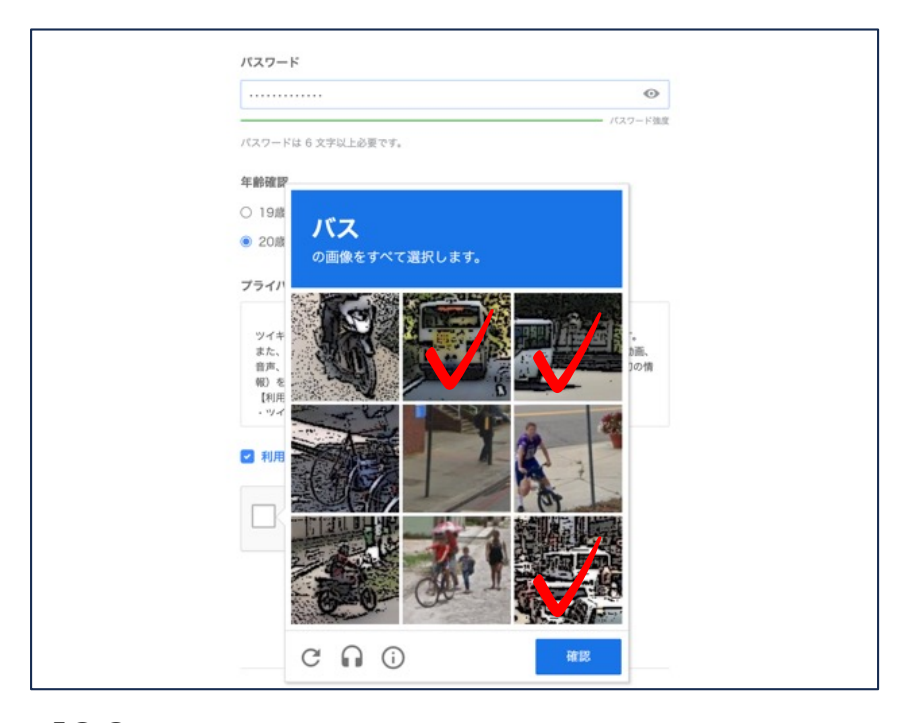

「○○の画像をすべて選択します」、という質問なので、その○○が含まれる 画像全てにチェックを入れます。上記の例の場合は、バスが含まれる画像全部に チェックを入れ、「確認」をクリック

■会員登録画面に移動するので、画面下の「キャスアカウントを作成」を クリック

| パスワードは6文字以上必要です。                                                                                                    |
|----------------------------------------------------------------------------------------------------|
| 年齡確認                                                                                                    |
| ○ 19歳以下です                                                                                                    |
| <ul> <li>② 20歳以上です</li> </ul>                                                                                                    |
| プライバシーボリシー                                                                                                    |
| ツイキャスアカウントの作成に伴い取得する個人情報<br>ツイキャスアカウントの作成に伴い、生年月日、メールアドレスを取得いたします。<br>また、皆様がツイキャスサービスを利用に伴い投稿されるデータ(ライブ映像、動画、<br>音形、プロフィール、コメント、レビュー等ツイキャスを利用して送信できる一切の情<br>個)を取得します。<br>[年明日前]<br>・ツイキャスへの登録受付のため |
| 2 利用規約・プライバシーボリシーに開業する。                                                                                                    |
| ✓ 私はロボットではあり<br>ません                                                                                                    |
|                                                                                                    |
| キャスアカウントを作成                                                                                                    |
|                                                                                                    |

■会員登録が完了すると下記の画面になるので、左上入力欄に「マーサ」と 入力し、入力欄右の「虫めがねマーク」をクリックする

| ツキャス                  | ライブ・ユーザーを検索       | ٩    | □1 配信する | GEIMORIH… 🚿 | / 🥂 ສມອ |
|-----------------------|-------------------|------|---------|-------------|---------|
| アカウントス しょう<br>プロフィールの | 迎聴 / 配信 »<br>の設えこ |      |         |             |         |
| アイコン画像                |                   |      |         | 0           | 変更      |
|                       |                   | cas: |         |             |         |
| アカウントID               |                   |      |         |             |         |
| GEIMORISTUDIO         |                   |      |         |             |         |
| アカウントIDは大文字・          | ・小文字の変更のみ可能です。    |      |         |             |         |
| お名前                   |                   |      |         |             |         |
| GEIMORISTUDIO         |                   |      |         |             |         |
| プロフィール                |                   |      |         |             |         |
|                       |                   |      |         |             |         |
|                       |                   |      |         |             |         |
|                       |                   |      |         |             |         |

■検索結果で表示された「マーサの芸森愛のチャリティコンサート」をクリック

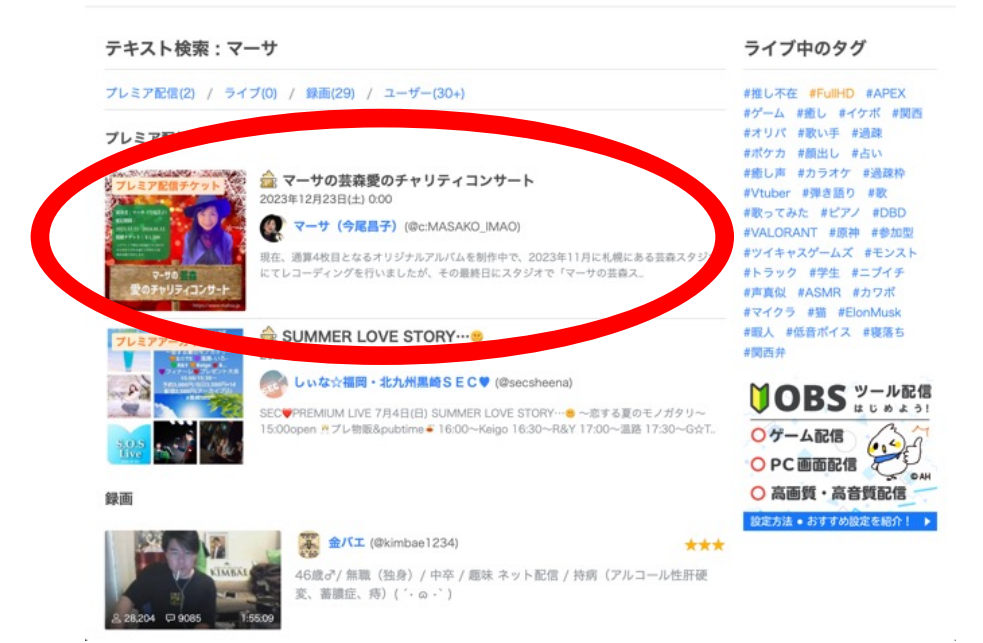

■ページ最下部にある、「購入する」ボタンをクリック

### ○0 4640 4640

※購入後は視聴期限までは録画の視聴も出来ます

現在、通算4枚目となるオリジナルアルパムを制作中で、2023年11月に札幌にある芸森スタジオにてレコーディングを行いましたが、その最終日にス タジオで「マーサの芸森スタジオ愛のチャリティコンサート」のライブの模様を撮影しました。

ソロライブで全曲ピアノの弾き語りになりますが、様々な思いを馳せた新曲たちや私が愛する名曲たちをアレンジを加えてカバーしたものも収録して います。マーサからの愛のクリスマス&新春プレゼントです。年末年始の緩やかな時間に大切な皆さまと一緒にお楽しみください。世界の平和を心か ら願って・・・。

なお、このプレミア配信の収益のうち500円を日本赤十字社を通じて世界の人道救済支援に寄付いたします。

4枚目のアルバムは2月14日パレンタインデーに向けてリリースの予定です。

#### チケットの購入

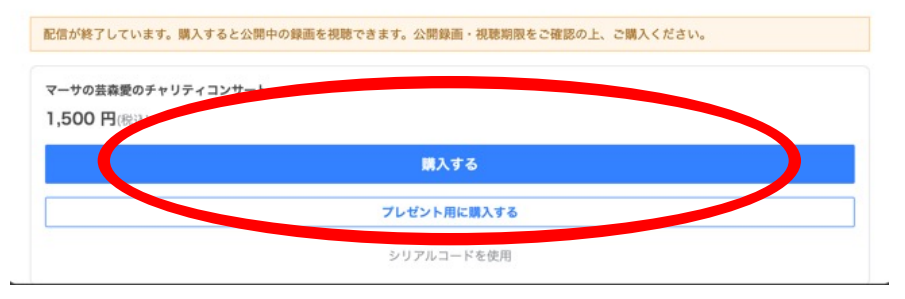

#### ■購入手続き画面を下までスクロールする

| ☆式ストア »<br>育ご購入                        |                                                              |                                     |                            |             |
|----------------------------------------|--------------------------------------------------------------|-------------------------------------|----------------------------|-------------|
| 購入手                                    | i続き                                                          | お支払い                                | 購入完了                       |             |
| 開催間近、または過ぎて                            | 「いるためコンピニ決済、ペイシ                                              | 「一決済はご利用できません                       |                            |             |
| 商品名                                    |                                                              |                                     | 数量                         | 小計          |
| プレミア配信チケット     マーサの芸森愛     配信日時: 2023年 | のチャリティコンサート<br>12月23日(土) 0:00                                |                                     | 1                          | 1,500円 (税込) |
|                                        |                                                              |                                     | クーポンコードを入力                 | 適用          |
| システム利用料                                |                                                              |                                     |                            | 160円 (税込)   |
| お支払い金額                                 |                                                              |                                     |                            | 1,660円 (税込) |
| ※システム手数料は購入枚数分                         | かかります(1枚160円 (税込))                                           |                                     |                            |             |
| チケット種別                                 | 自分用                                                          |                                     |                            |             |
| 購入アカウント                                | まなスタジオ<br>Case 芸森スタジオ<br>©ergeimoristudio(<br>※ チケットはこのアカウント | 011<br>でのみ表示が可能です                   |                            |             |
| メールアドレス                                |                                                              |                                     |                            |             |
|                                        | ✓ この出品者の新着商品。 ※ 公式ストアからのメールは                                 | の通知をメールで受け取る<br>すべてモイ株式会社から送信されます。( | ®c:MASAKO_IMAO さんにメールアドレス( | は公開されません。   |

### ■ページ最下部にある、「プライバシーポリシーに同意する」にチェックを入れ 「お支払方法の選択に進む」をクリック

| ※ このメッセージは @c:MASAKO_IMAO さんだ                                         | けが見ることができます。(購入後の編集・削除不可)                                       |
|-----------------------------------------------------------------------|-----------------------------------------------------------------|
| S客様の環境等が原因で発生した、視聴で<br>ください。配信を視聴しなかった場合も返                            | きないといったトラプルにつきましては、弊社で個別の対応や返金等の対応はいたしかねますので、ご了i<br>金等はいたしかねます。 |
| ▼ 視聴環境を確認する                                                           |                                                                 |
| 青入日から30日間(または配信日時から7                                                  | 日後いずれか遅い方の日まで)はツイキャスから退会できません。                                  |
| プライバシーポリシー                                                            | こにチェックを入れる                                                      |
| <ul> <li>因究明をおこない、再発防リー・・・・・・・・・・・・・・・・・・・・・・・・・・・・・・・・・・・・</li></ul> | - 単設に関する情報について、必要な範囲で関係者、関係機関に報告します。<br>的改善                     |
| モイは、個人情報の らマネジメント<br>5. 個人情報に , 相談への対応                                | システムを実行し,維持するとともに定期的に見直しをおこない,継続的改善に努めます。                       |
| 保有する伊 び個人情報保護方針につ                                                     | いて,ご本人様から苦情,若しくは相談について,下記の窓口にご連絡ください。<br>モイ株式会社                 |
|                                                                       | 代表取締役 赤松 洋介                                                     |
|                                                                       |                                                                 |
| □ プライバシーポリシーに同意する。                                                    |                                                                 |
| □ プライバシーボリシーに同意する。                                                    |                                                                 |
| □ プライバシーポリシーに同意する。                                                    | な支払い支持の選択に進む                                                    |

特定商取引法に基づく表示 / ヘルプ / お問い合わせ

■ご希望の支払い方法をクリック。このマニュアルでは、クレジット払いの 方法をご説明します。 「注文を確定し、クレジットカードでお支払い」を クリックする。

| 期限日時: 2023年12月25日(月) 12                           | 11                                        |              |
|---------------------------------------------------|-------------------------------------------|--------------|
| SA 😂 🚺 💻                                          |                                           |              |
| $\boldsymbol{C}$                                  | 注文を確定し、クレジットカードでお支払いへ<br>1,660円 (税込)      | $\mathbf{>}$ |
| nazon Payでお支払い                                    |                                           |              |
| azon Payを利用するとAmazonアカ<br>期限日時: 2023年12月25日(月) 12 | ウントにご登録のクレジットカード情報を用いて簡単にお支払いができます<br>:11 |              |
|                                                   | amazon pay >><br>Amazon 7カウントでお支払い        |              |
|                                                   | 1,660円 (税込)                               |              |
| ット銀行 (別途220円(税込)の特                                | 数料〉                                       |              |
| 期限日時: 2023年12月25日(月) 12                           | :11                                       |              |
| * <u>9</u> 5                                      |                                           |              |
|                                                   | 注文を確定し、ネット銀行でお支払いへ<br>1,880円 (税込)         |              |
|                                                   |                                           |              |

■「下記注意事項に同意し、カード情報入力画面へ」をクリック。

| クレジットカード                        |                                                                  |  |
|---------------------------------|------------------------------------------------------------------|--|
| 支払期限日時: 2023年12月25日(月) 12:11    |                                                                  |  |
| VISA 😂 🔝 🧱                      | クレジットカード決済 ×                                                     |  |
|                                 | 新しいカードでお支払い                                                      |  |
|                                 | 下記注意事項に同意し、カード情報入力面面へ                                            |  |
| Amazon Payでお支払い                 | - 当社は、クレジットカード決済における入力の領略化のため、決                                  |  |
| Amazon Payを利用するとAmazonアカウン      | 済に利用されたクレジットカード情報(カード番号下4桁、プラン<br>ド、識別子等)を取得および、当社の委託先である決済代行会社に |  |
| 支払期限日時: 2023年12月25日(月) 12:11    | 転送いたします。ご登録の情報は購入履歴から削除いただけます。<br>・ご登録の情報は、プライバシーボリシーに定める例外および、個 |  |
|                                 | 人情歸保護法子の他の法令に基づ支期元が認められる提合を除くほ                                   |  |
|                                 |                                                                  |  |
| <b>ネット銀行 (別)220円 (約3)の手数利</b> ) |                                                                  |  |
| 本 5 F 第2023年12月25日(日) 1211      |                                                                  |  |
|                                 |                                                                  |  |
|                                 |                                                                  |  |
|                                 |                                                                  |  |
|                                 | 注文を確定し、ネット銀行でお支払いへ<br>1,880円 (税込)                                |  |
| 配信日時が近い、または過ぎているため、ペイ           | ジー決済はご利用になれません。                                                  |  |
|                                 | 12年2年2月2日(本文和10月1日)(本本本本)                                        |  |

#### ■クレジットカードの情報を入力する

クレジットカード決済お申し込み サイト名 プレミア配信-ツイキャス公式ストア

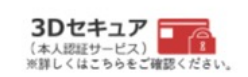

٦

4

お申し込みになる場合は、以下の項目をすべてご入力いただき「お申し込み内容確認」ポタンを押してください。

|               |    | ご利用内容                                                                                                    |     |
|---------------|----|----------------------------------------------------------------------------------------------------|-----|
| ご利用金額         |    | ¥1,660                                                                                                    |     |
| ご利用代金の請求      | 名  | プレミア配信-ツイキャス公式ストア                                                                                                    |     |
|               |    | クレジットカード決済申し込みフォーム                                                                                                    |     |
| カード名義         |    | (例)TARO YAMADA 【半角】                                                                                                    |     |
| カード番号         |    | (例)1234567891234567 【半角】 【ハイフンなし】                                                                                           |     |
| カード有効期限       |    | ∽月/20 ~年 (例) 12月/2010年                                                                                                    |     |
| セキュリティコ<br>ード | セキ | (例) 999 【半角】<br>ユリティコードとは?<br>ジットカードの裏面に記載されている3桁または、表面に記載されている4桁の番号です。<br>123 999 0001 2345 6789 123 999 1234 567890 12345 | (力を |
|               |    | セキュリティコード                                                                                                    |     |

■クレジットカードの記載内容を確認して、間違えがなければ「お申し込み」 ボタンをクリックする。

|                      | 3日セキュア 1000<br>(ネルロジーレス)<br>第月しては1964と同時であり、                                                                                     |
|----------------------|----------------------------------------------------------------------------------------------------|
|                      | ご利用内容                                                                                                    |
| 2利用金額                | ¥1,660                                                                                                    |
| ご利用代金の請求名            | プレミア配信-ツイキャス公式ストア                                                                                                    |
|                      | クレジットカード決済申し込みフォーム                                                                                                    |
| カード名義                |                                                                                                    |
| カード番号                |                                                                                                    |
| カード有効期限              |                                                                                                    |
| 2キュリティコード            |                                                                                                    |
|                      | 「お申し込み」ボタンを1度だけ押してくださり、10秒前後でページが更新されます。<br>お申し込み のページに戻る                                                                        |
| クレ<br>第三<br>第三<br>弊社 | ジットカード情報は、葉界標準の暗号技術であるSSLによって通信が保護されて安全に送信されますので、<br>者にその情報が広み見られる心配はありません。<br>サーバは、第三者機関により、「サイトの運営主体の実在性」及び「SSL暗号化通信による情報の保護」が |

■下記の画面に移動するので「チケットを確認」ボタンをクリック。

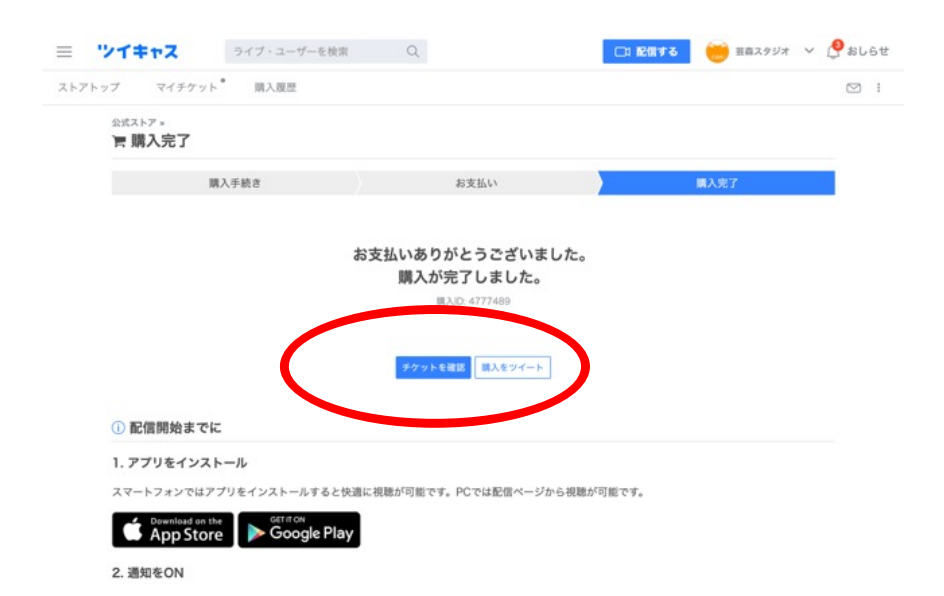

■購入したチケットの明細が表示されるので、「ライブ/アーカイブ」ボタンを クリックする。

| 購入詳細                                        |                                                                            |    |
|---------------------------------------------|----------------------------------------------------------------------------|----|
| 7147至85779<br>*古田豪&技术<br>配信日時:2023<br>商品ページ | ▶ ■ ■ ■ ■ ■ ■ ■ ■ ■ ■ ■ ■ ■ ■ ■ ■ ■ ■ ■                                    |    |
| ライブ/アーカ                                     | イブ メッセージ                                                                   | 明細 |
| 購入に                                         | 117489                                                                     |    |
| 購入日時                                        | 約 2 分前                                                                     |    |
| お支払い顧                                       | 1,660円(税込)(クレジットカード支払い)<br>商品代金:1.500円(税込)<br>システム利用料:160円(税込)<br>領収書を表示する |    |
| 整理番号                                        | 269535 - #20                                                               |    |
| シリアルコード                                     | E16K-auby                                                                  |    |

#### ■右の「ライブを視聴する」ボタンをクリック。

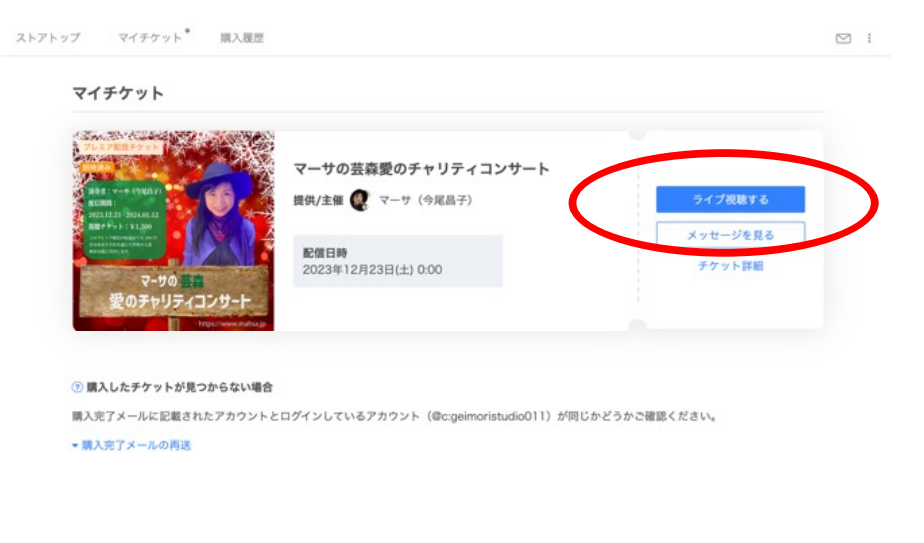

### ■再生マークをクリックして、動画再生スタート。

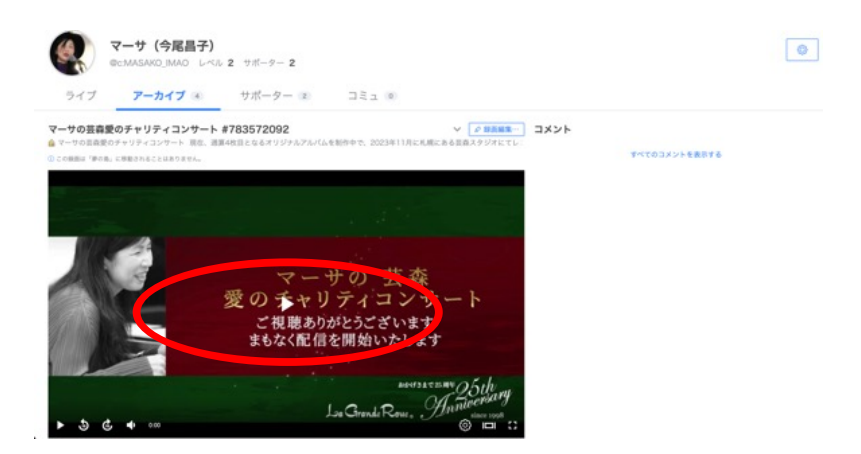

■すでに視聴チケットを購入済みで、動画を視聴する場合

画面右上の「ログイン」をクリックして、「キャスアカウントでログイン」 を選択する

| = ツイキャス                | ライブ・ユーザーを検索 Q. ログインマ                                    |
|------------------------|---------------------------------------------------------|
| 5 777                  | EXTER [応募開始】 ツイキャス×スイカゲーム チャレンジ大会。 [1/3まで] Twitterでログイン |
| 🖸 プレミア配信               | 声・カワボ 音楽 ガールズ ボーイズ ゲー<br>「Facebookでログイン                 |
| コーランキング<br>コーツイキャスシアター |                                                         |
| ヤンネル                   |                                                         |
| 声・カワボ                  | キャスアカウントを作成                                             |
| <b>月</b> 音楽            | おすすめライブ はじめて 新着順 アカウント作成                                |
| ₩<br>ガールズ              | 2.62 A 1.6k                                             |
| ボーイズ                   |                                                         |

■登録したアカウント名とパスワードを入力して「ログイン」をクリック

| ≡ "ンイキャス | ライブ・ユーザーを検索 Q                                            | 🗅 配信する | 通知リスト | ログイント |
|----------|----------------------------------------------------------|--------|-------|-------|
|          | キャスアカウント ログイン                                            |        |       |       |
|          | キャスアカウント(ツイキャス独自アカウント)でログインします<br><b>アカウントIDまたはEmail</b> |        |       |       |
|          | geimoristudio                                            |        |       |       |
|          | パスワード                                                    |        |       |       |
|          | © パスフードをEnts                                             | iê.    |       |       |
|          | 素たは                                                      |        |       |       |

■ログイン後、右上のアカウント名を選択し、次に「購入したプレミア 配信」を選択する。

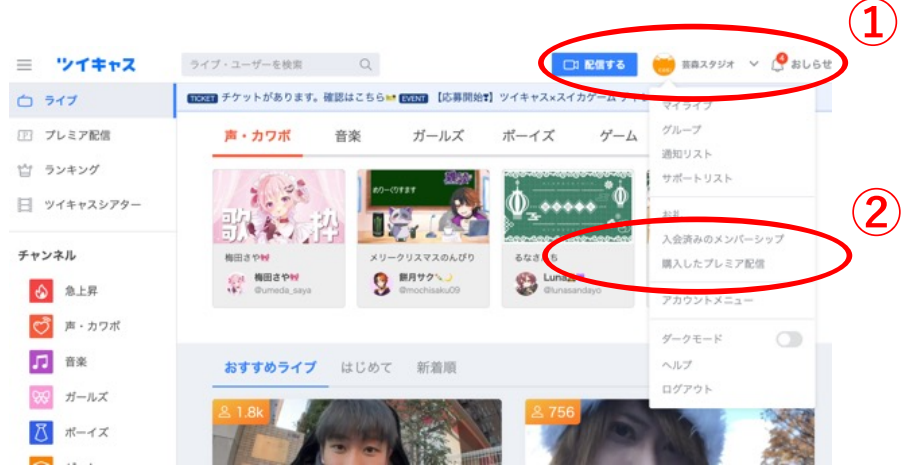

■購入したチケットが表示されるので、右の「ライブを視聴する」ボタンを クリックする。

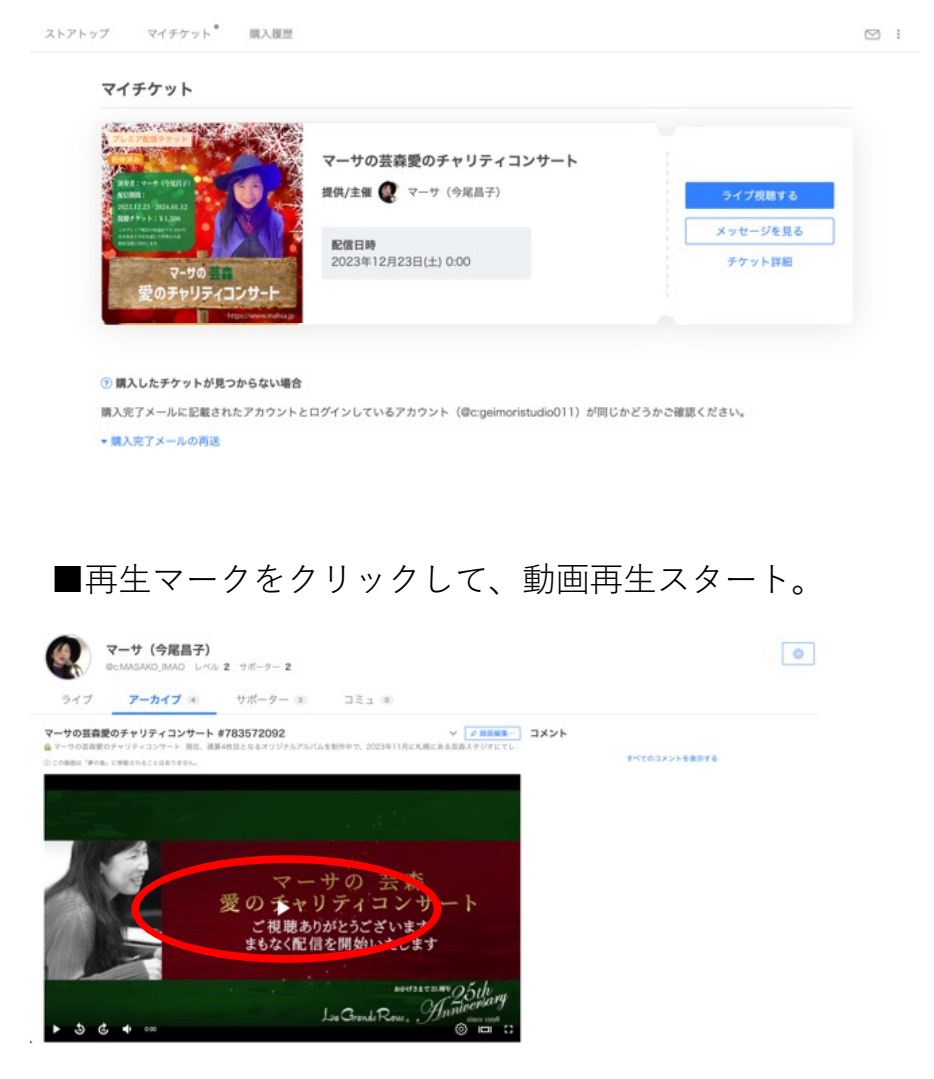